## РуководствоПользователя

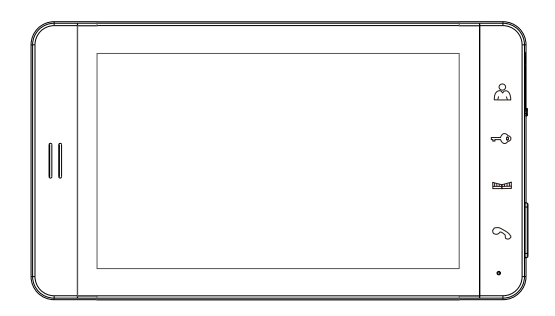

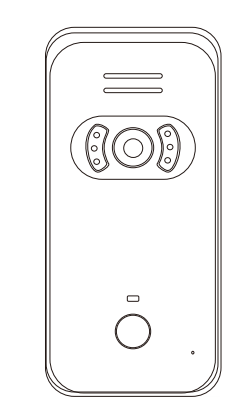

# Цветной видео домофон (€ **RoHS** F©

## Содержание

| • Особенности                            | 01    |
|------------------------------------------|-------|
| • Как включить                           | 02    |
| • Особенности монитора и вызывной панели | 03    |
| • Установка внешней вызывной панели      | 04    |
| • Установка монитора                     | 05    |
| • Схема подключения                      | 06    |
| • Функции                                | 07~10 |
| • Важно                                  | 11    |

#### Особенности

- Супер тонкий, модный и современный дизайн
- 7" ТFT экран, сенсорные кнопки
- Воспроизведение/Разговор/Функция открытия
- Фото/Видеозапись
- Поддерживает карту памяти макимально 32 Гб
- Показывает Время& Дату
- Интерком

1

- Неограниченное по времени наблюдение
- К одной системе может быть максимально подключены 2 внешние вызывные панели и 4 монитора
- Одна система может максимально открыть 3 замка
   9 мелодий на выбор
- 4 провода, простая установка
- Встроенный блок-питания

#### Внутренний монитор

| Экран               | 7 TFT                 |
|---------------------|-----------------------|
| Разрешение экрана   | 800*480               |
| Размер видео        | В среднем 31МБ/минуту |
| Размер фото         | 60КБ/Изображение      |
| Карта памяти        | Макс. 32Гб            |
| Напряжение питания  | DC 12B~DC 18B         |
| Рабочая температура | 0° C ~70° C           |
| Размеры(Д*Ш*В) сети | 215*120*21мм          |
| Bec                 | 350±10r               |

#### Спасибо Вам, за выбор нашего продукта.

Пожалуйста, внимательно прочтите ЭТО руководство пользователя перед установкой продукта и придерживайтесь инструкции во время установки.

Пожалуйста, сохраните данное руководство, ДЛЯ ВОЗМОЖНОСТИ ВОСПОЛЬЗОВАТЬСЯ НИМ В будущем.

### Предупреждения

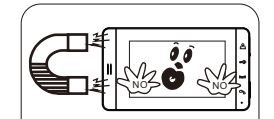

Не использовать вблизи

1

сильных магнитных

полей.

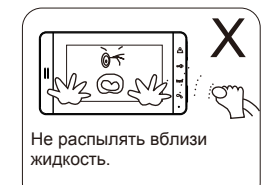

2

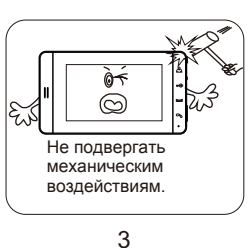

Ò-6

Не вскрывайте прибор, т.к. внутри высокое

6

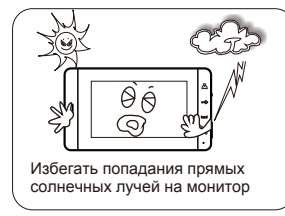

4

Не перегружайте "тройник", это

7

При чистке не использовать

9

моющие средства.

может вызвать пожар или

короткое замыкание.

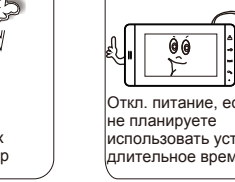

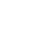

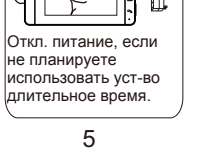

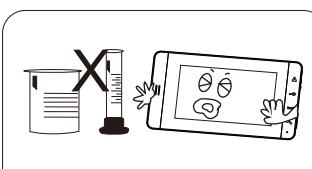

напряжение.

Не использовать в химически активной среде.

8

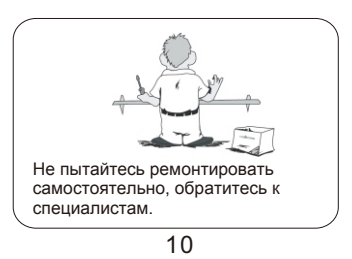

#### Внешний монитор

| Датчик                         | 1/4 CMOS                            |
|--------------------------------|-------------------------------------|
| Разрешение                     | NTSC 720*480;PAL 720*576            |
| Телевизионная линия            | 700 TVL                             |
| Видео продукция                | 1.0VPP 75 ohm                       |
| Задвижка                       | Авто:1/50(1/60) to 1/100,000секунд  |
| Инфокрасное излучение на расст | 2м~3м                               |
| Рабочая температура            | -10~55°C                            |
| Энергопотребление              | <2Вт                                |
| Напряжение питания             | такое же как у внутреннего монитора |

### Как подключить

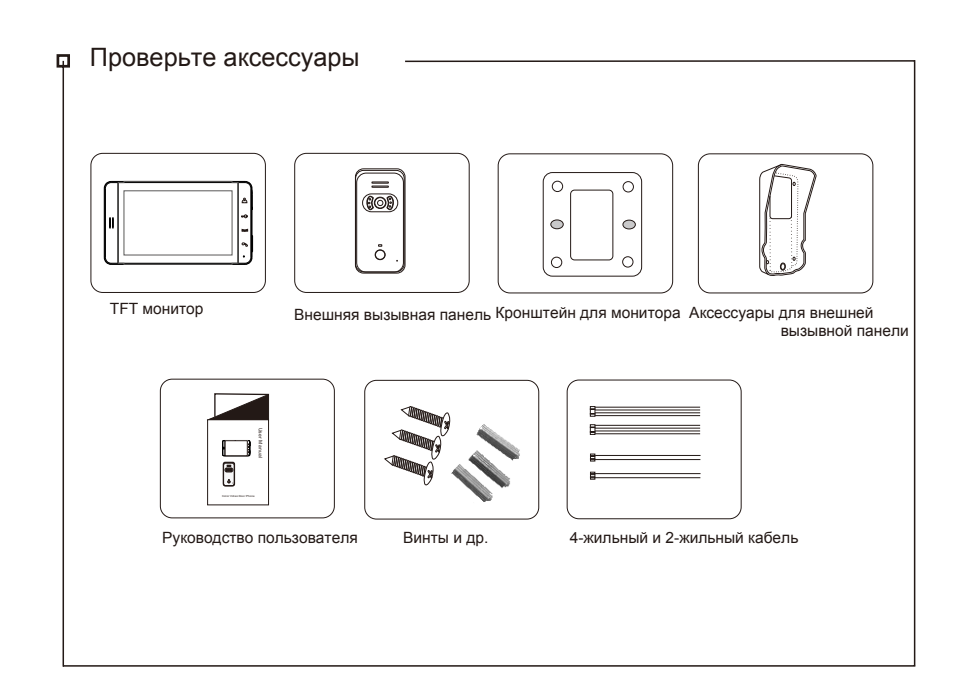

11

#### Особенности монитора и камеры

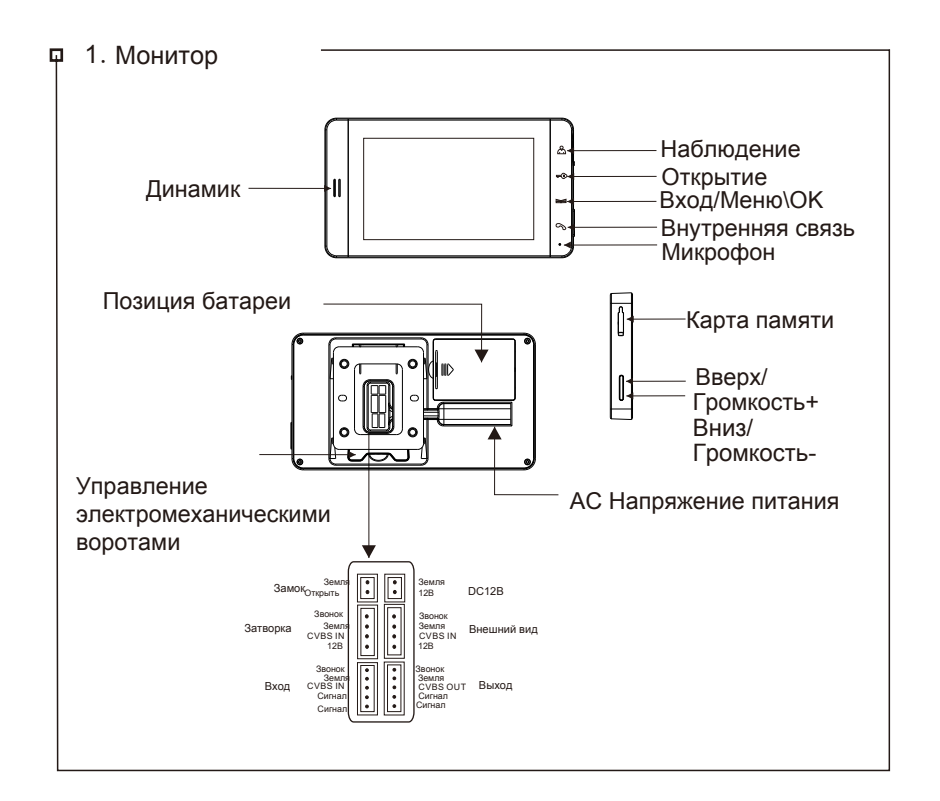

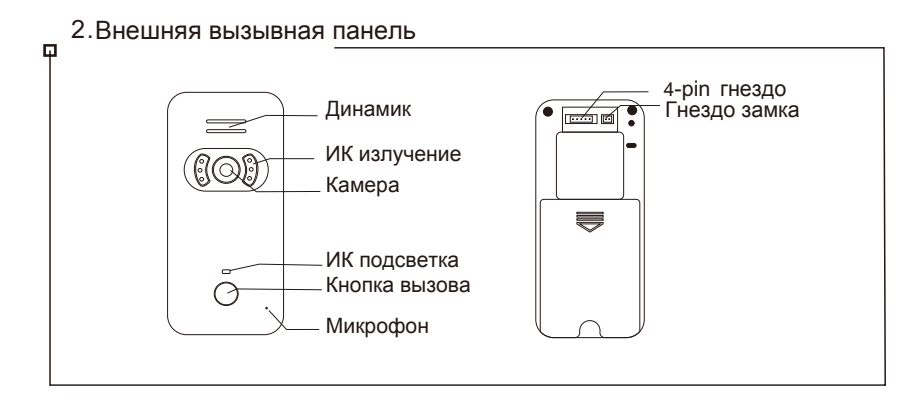

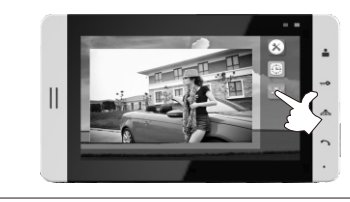

Нажмите кнопку Настройки, кпопками Ввех или Вниз выберите Настпройка изображения 🔤 Чтобы изменить, нажмите кнопку Вход.

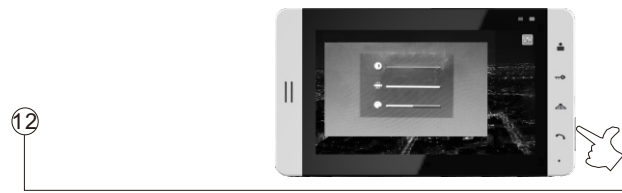

(12)

13

13

Переключая кнопки Вверх или Вниз настройте недостающие параметры Цвет/Яркость/ Контраст, настроить их можно при нажатии кнопки Вход, для выхода нажмите и удерживайте кнопку Вход.

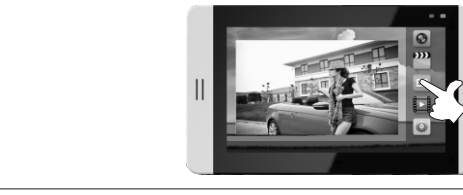

Нажмите кнопку Вход, в OSD меню выберите Воспроизведение Фото 🔄 , нажмите кнопку Вход, для просмотра.

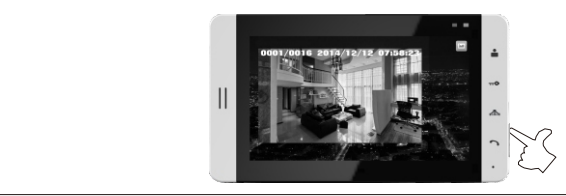

При воспроизведении фото, нажимайте кнопки Вверх/Вниз, чтобы посмотреть Предыдущее/ Следующее фото, для возврата в предыдущее меню, намите кнопку Вход.

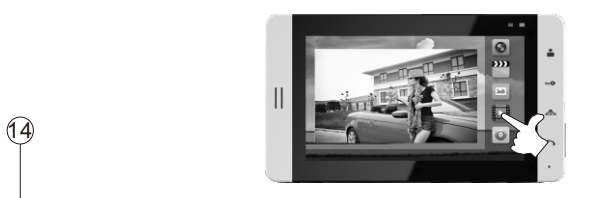

Нажмите кнопку Вход, в OSD меню выберите кнопку Воспроизведение Видео . Нажмите кнопку Вход, для просмотра. Кнопками Вверх/Вниз выбирайте Предыдущее/Следующее Видео. При воспроизведении видео нажатие кнопки Вход - пауза, нажатие и удерживание кнопки вход, возврат в предыдущее меню.

10

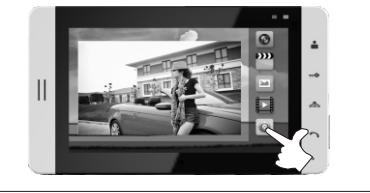

Нажмите кнопку Вход, в OSD меню кнопками Вверх/Вниз выберите Настройка <a>

 Мажмите кнопку Вверх/Вниз для выбора пункта меню Основная Настройка. Для изменения

 параметров нажмите кнопку Вход. Кнопками Вверх/Вниз выберите Язык, нажмите кнопку

 Вход для выбора языка английского или китайского.

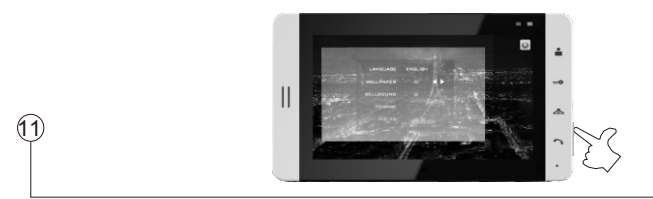

В режиме наблюдения нажмите кнопку Вверх/Вниз, для выбора заставки. Нажмите и удерживайте кнопку Вход, для выбора заставки. Есть 4 картинки, выбирайте любую. Для подтверждения выбора нажмите и удерживайте кнопку Вход.

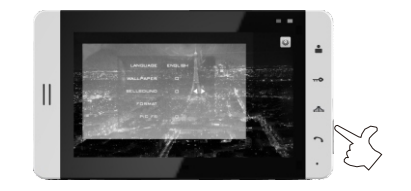

После входа в пункт меню Основные Настройки, нажмите кнопку Вверх/Вниз для выбора Мелодии Звонка. Нажмите кнопку Вход, для изменения мелодии звонка.

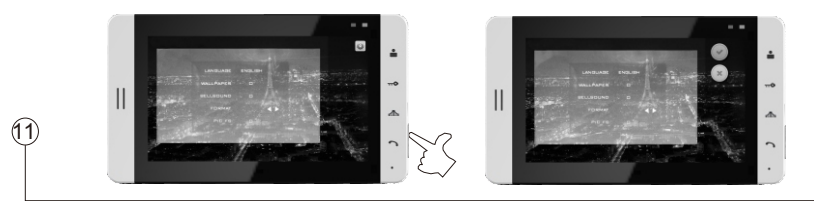

После входа в Основные настройки нажмите кнопку Вверх/Вниз, для выбора пункта меню форматирование микро SD карты памяти, выберите Да/Нет. Кнопка Вход, для подтверждения начала форматирования. Нажмите и удерживайте кнопку Вход, для возврата в предыдущее меню. Перед установкой новой микро SD карты рекомендуется ее отформатировать.

#### Установка внешней вызывной панели

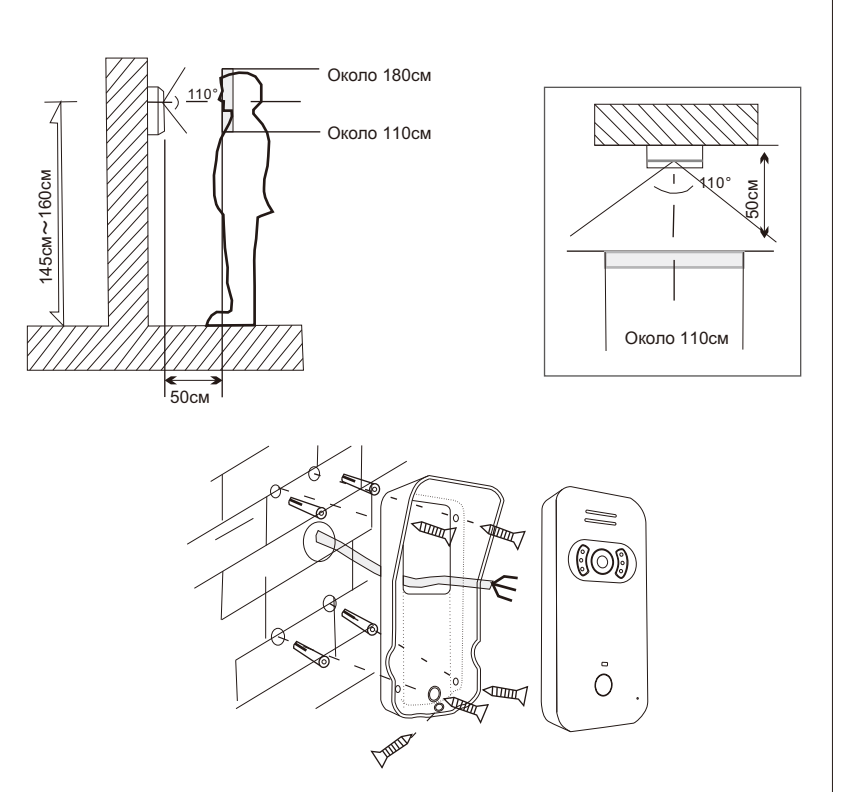

#### 🛛 Установка внешней вызывной панели

Важно при установке вызывной панели избегать:

1. Попадания прямых солнечных лучей.

2. Попадание дождя и ветра, рекомендуется устанавливать с дождевой крышкой.

3. Расположенных вблизи сильных магнитных полей.

- 4. Внешних воздействий, например, ударов и др.
- 5. Ночной "засветки", чтобы получить качественные цветные изображения

ночью.

(11)

(11)

## Установка монитора

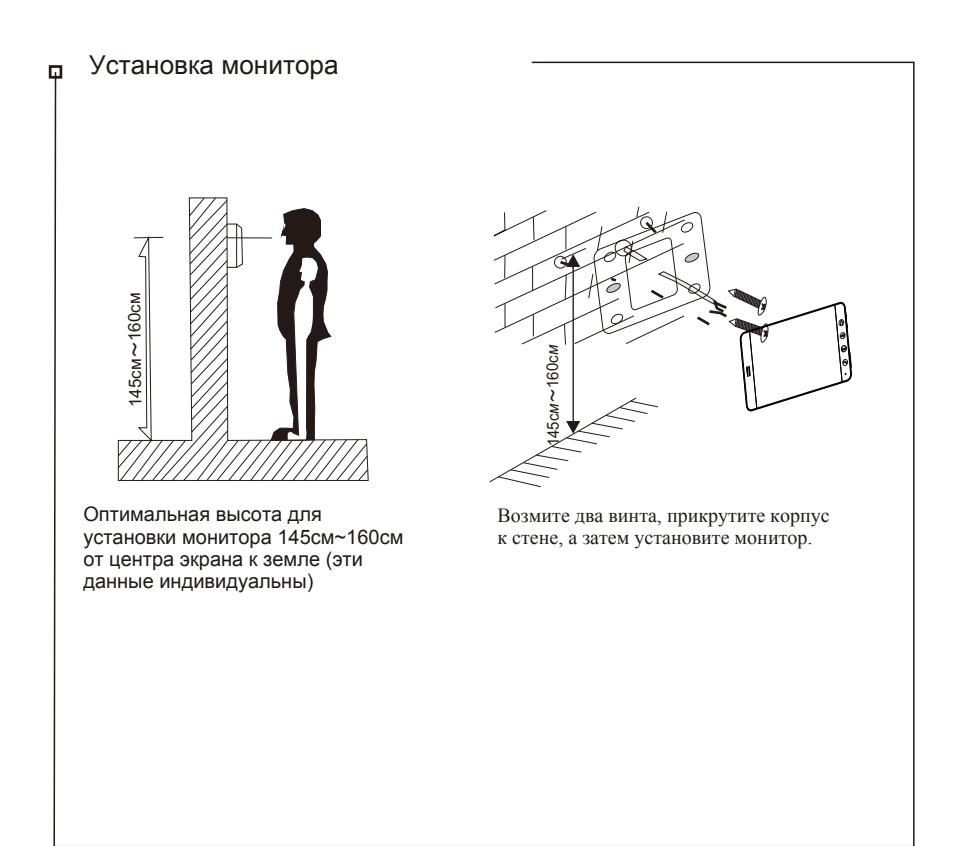

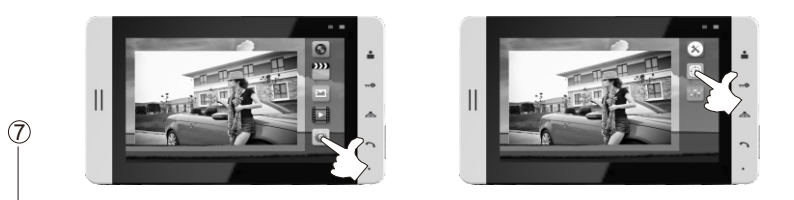

Нажмите кнопку Вход, в OSD меню выберите кнопку Настройки 🔤, для измнения напжмите кнопку Вход, выберите Настройка Времени/Даты 🔄, нажмите кнопку Вход, для изменения.

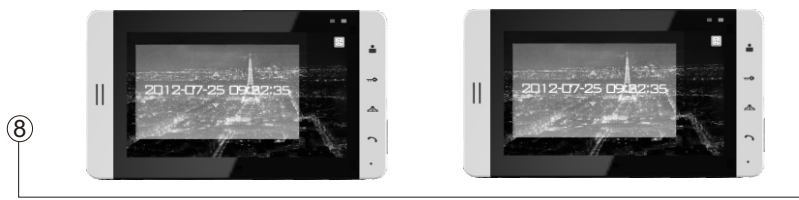

Нажмите кнопку Вход, чтобы установить соответствующии Год/Месяц/Дата, выберите из значения кнопками Вверх/Вниз. Нажмите и удерживайте кнопку Вход, для возврата в предыдущее меню.

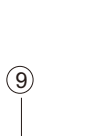

10

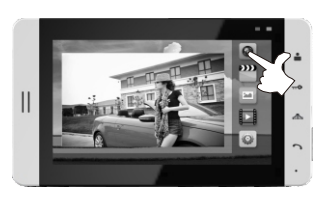

В режиме наблюдения, переключая кнопки Вверх/Вниз, выберите кнопку Моментальный Снимок **()**, нажмите кнопку Вход, чтобы сделать фото.

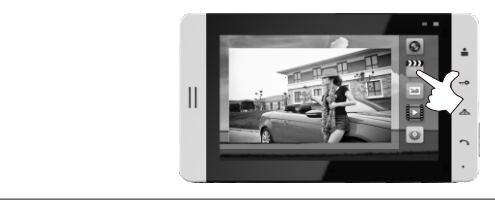

В режиме наблюдения, нажмите кнопку Вверх/Вниз, чтобы выбрать Видеозапись <sup>222</sup>, нажмите кнопку Вход, для начала Видеозаписи. Нажмите и удерживайте кнопку Вход для выхода.

icon, press

## Функции

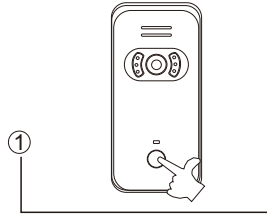

Посетитель нажимает кнопку Вызов на Вызывной панели

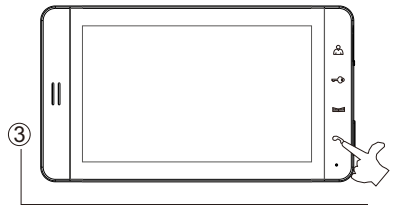

Нажмите кнопку Ответить, для разговора с

посетителем. Время разговора 90 секунд. Нажмите еще раз кнопку Ответить для завершения разговора.

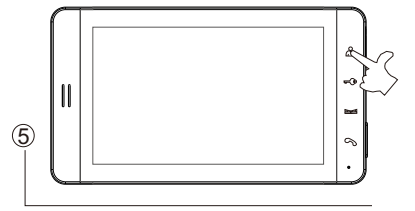

Нажмите кнопку Изображение, чтобы посмотреть видео с камеры наблюдения, доступное для просмотра 90 секунд. Вернуться - нажмите несколько раз кнопку Изображение.

7

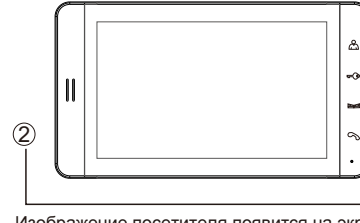

Изображение посетителя появится на экране

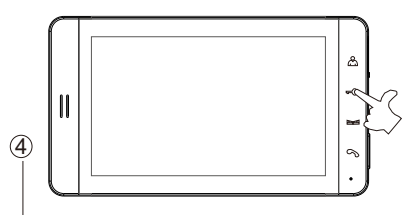

Чтобы открыть двери нажмите кнопку Открыть

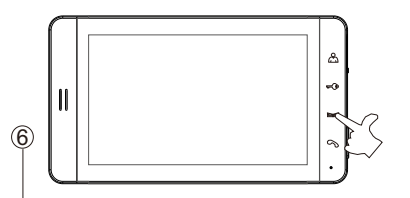

Нажмите кнопку Открыть электрозамок, чтобы открыть ворота гаража/двери склада.

#### Схема подключения

#### пСхема две вызывные панели - четыре монитора

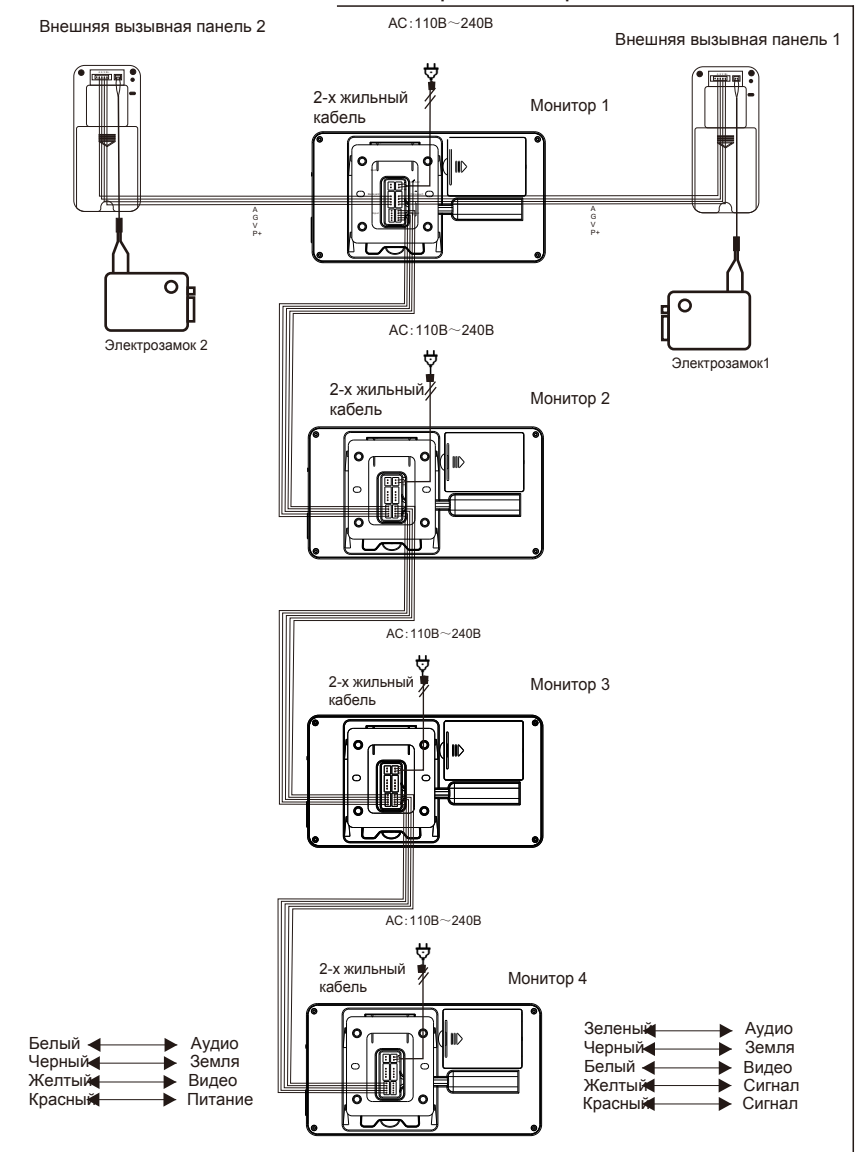